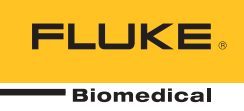

# HydroGraph Software

**Remote Operation** 

Manuale d'Uso

## Indice

#### Titolo

#### Pagina

## Elenco delle tabelle

| abella | Titolo                                                          | Pagina |
|--------|-----------------------------------------------------------------|--------|
| 1.     | Funzioni della finestra di dialogo sulle registrazioni dei test | 8      |
| 2.     | Campi dei parametri predefiniti                                 | 10     |
| 3.     | Impostazioni per l'importazione degli elementi                  | 11     |
| 4.     | Schede sull'esportazione degli elementi                         | 12     |

Tabella

## Elenco delle figure

#### Figura

#### Titolo

#### Pagina

| 1.  | Schermata principale                             | 1  |
|-----|--------------------------------------------------|----|
| 2.  | Configurazione test                              | 2  |
| 3.  | Finestra di dialogo Configurazione portata       | 3  |
| 4.  | Indicatore di adescamento                        | 4  |
| 5.  | Start Channel (Avvio canale)                     | 4  |
| 6.  | Test occlusione                                  | 5  |
| 7.  | Finestra di dialogo PCA/Portata doppia           | 6  |
| 8.  | Finestra di dialogo del modello                  | 7  |
| 9.  | Test sulla portata - Visualizzazione del grafico | 9  |
| 10. | Finestra di dialogo con i parametri predefiniti  | 10 |
|     |                                                  |    |

#### Introduzione

Questo manuale d'uso spiega come utilizzare il software HydroGraph per controllare i test effettuati con IDA-1S e IDA-5 (i Prodotti). Fare riferimento ai manuali d'uso dei Prodotti per informazioni dettagliate sulla guida all'uso degli strumenti e informazioni importanti sulla sicurezza.

Se sul Prodotto sono installati più canali, HydroGraph mostra contemporaneamente i grafici di tutti i canali installati. Vedere la figura 1.

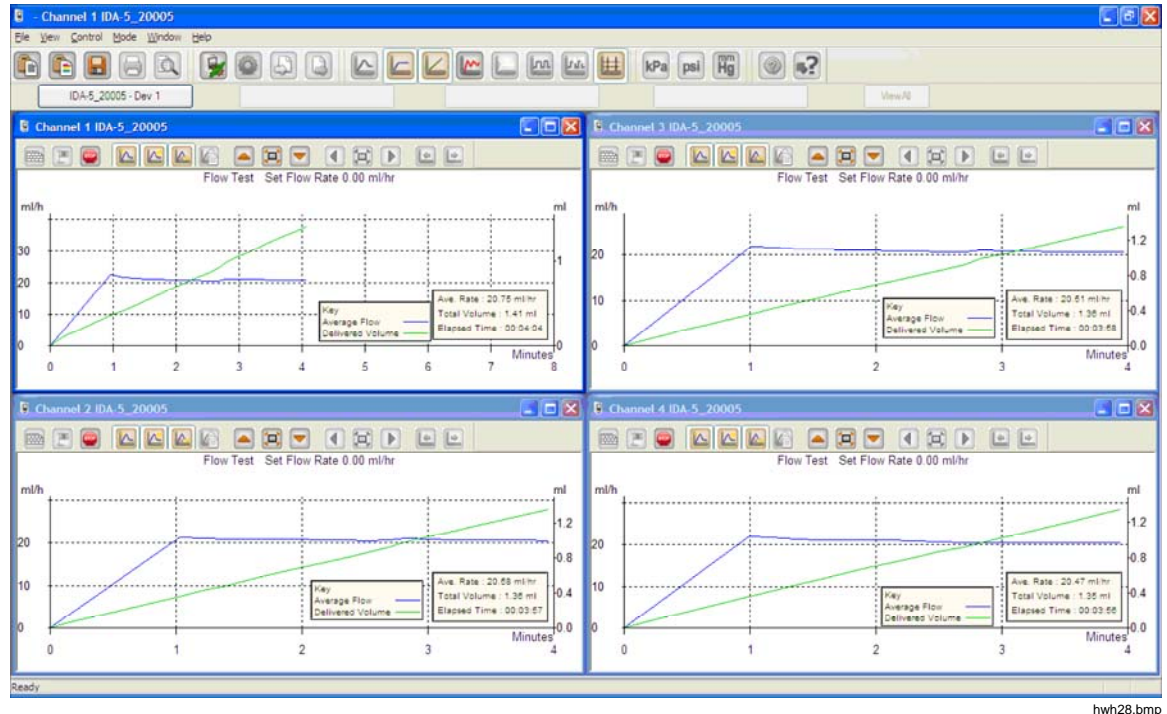

Figura 1. Schermata principale

Requisiti di sistema:

- Windows XP, Windows 7 (32 o 64 bit), Windows 8 (64 bit).
- 1 GB di RAM, 500 MB di spazio disponibile su disco.
- Unità CD (per l'installazione)
- Porta USB

Nota

È necessario disattivare le funzioni di risparmio energetico (in particolare sui computer portatili) in quanto possono interrompere il collegamento al Prodotto. Se il collegamento viene interrotto, il Prodotto continua il test in corso sino al suo spegnimento. Alla riaccensione, il Prodotto recupera i risultati. Successivamente, sarà possibile importare i risultati in HydroGraph.

#### Collegamento di HydroGraph

- 1. Accertarsi che il prodotto NON sia attivo su alcun canale quando il software viene avviato. Su IDA-5, passare alla schermata di stato di tutti i canali.
- 2. Sul PC, avviare l'applicazione HydroGraph.
- 3. Collegare il Prodotto a un PC tramite il cavo USB in dotazione. HydroGraph rileverà un Prodotto collegato al PC.
- 4. La prima volta che il Prodotto è collegato al PC, selezionare il nome del dispositivo nelle caselle a sinistra e a destra della finestra di dialogo del collegamento. In seguito, HydroGraph conserva i dadi di connessione.

#### Avvio dei test con HydroGraph

Nella finestra per il canale applicabile, fare clic sul pulsante **Test Setup** (Configurazione test) (vedi figura 2) per visualizzare la finestra di dialogo della configurazione test. Le sezioni che seguono spiegano come iniziare ogni tipo di test.

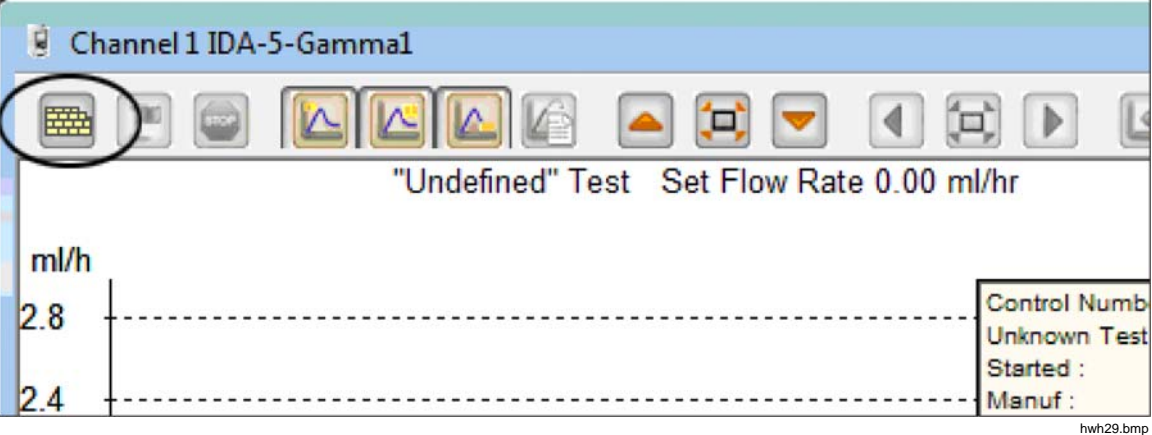

Figura 2. Configurazione test

#### Test della portata

1. Selezionare la scheda Flow (Portata) Vedere la figura 3.

|                       |         |   |       | Equipment Det | ails |                 |
|-----------------------|---------|---|-------|---------------|------|-----------------|
|                       |         |   |       | Manufacturer  |      |                 |
| Control Number *      |         |   |       | Device Type   |      |                 |
| Operator *            |         |   |       | Serial Number |      |                 |
|                       |         |   |       | Location      |      |                 |
|                       |         |   |       | Comments      |      |                 |
| low Test Parameters   |         |   |       |               |      |                 |
| Set Flow Rate (ml/hr) | 0       |   |       | Tolerance     |      | 0               |
| Total Volume (ml)     | 0       |   |       | Use AutoStar  | t 🔽  |                 |
| top Test when         |         |   |       |               |      |                 |
| Volume reached        |         | 0 | ml    |               |      | First condition |
| Time reached          |         | 0 | Hours | 0             | Mins | Both conditions |
| te:- * Fields are man | datory. |   |       |               |      | Clear Fields    |
|                       |         |   |       |               |      |                 |
|                       |         |   |       |               |      |                 |

Figura 3. Finestra di dialogo Configurazione portata

2. Compilare i dati per il test e fare clic su **OK**. Il simbolo della siringa (evidenziato nella figura 4) indica che è necessario eseguire l'adescamento.

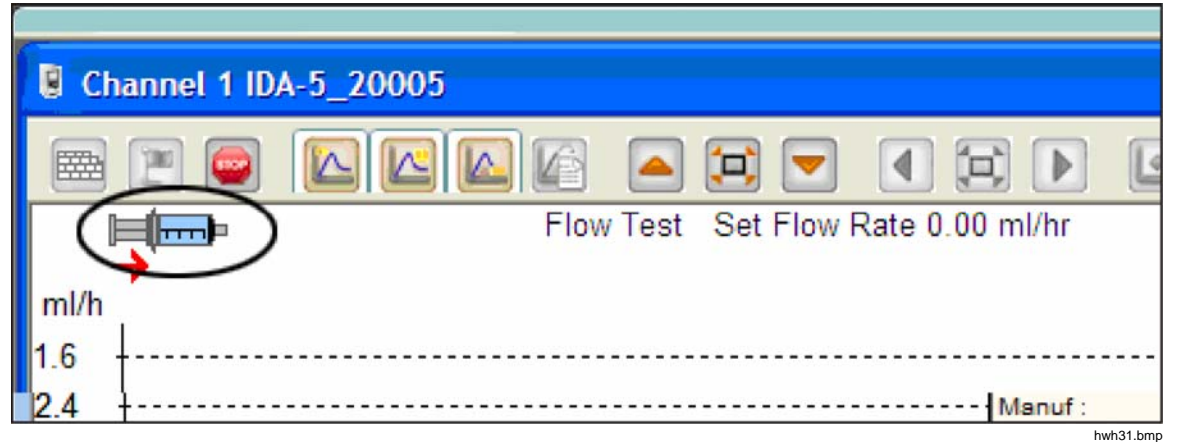

Figura 4. Indicatore di adescamento

- 3. Adescare il canale. Quando il canale è adescato, il simbolo della siringa scompare e il pulsante **Start Channel** (Avvio canale, bandiera verde) viene abilitato (vedere figura 5).
- 4. Fare clic sul pulsante Start Channel (Avvio canale) per iniziare il test.

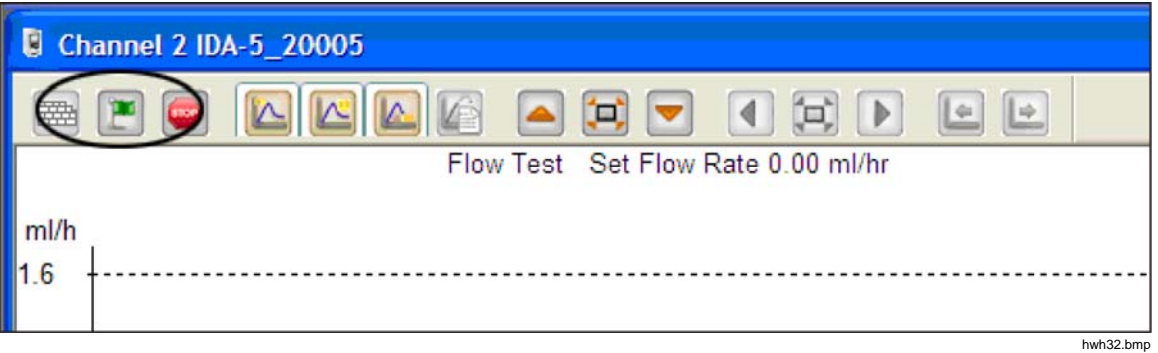

Figura 5. Start Channel (Avvio canale)

#### Test di occlusione

1. Selezionare la scheda Occlusion (Occlusione). Vedere la figura 6.

| Occlusion CA Template         |                   |  |
|-------------------------------|-------------------|--|
| $\smile$                      | Equipment Details |  |
|                               | Manufacturer      |  |
| Control Number *              | Device Type       |  |
| Operator *                    | Serial Number     |  |
| operator                      | Location          |  |
|                               | Comments          |  |
| Stop Test when                | 0 Hours 0 Mins    |  |
| ote:- * Fields are mandatory. | Clear Fields      |  |
|                               |                   |  |
|                               |                   |  |
|                               |                   |  |
|                               |                   |  |

Figura 6. Finestra di dialogo test occlusione

- 2. Compilare i dati per il test e fare clic su **OK**. Quando il Prodotto è pronto, viene abilitato il pulsante **Start Channel** (Avvio canale, bandiera verde).
- 3. Fare clic sul pulsante Start Channel (Avvio canale) per iniziare il test.

#### PCA/Test sulla portata doppia (IDA-5 soltanto)

1. Selezionare la scheda **PCA/Dual Flow** (PCA/Portata doppia). Vedere la figura 7.

|                        |            |         | En invent Detaile |       |                 |
|------------------------|------------|---------|-------------------|-------|-----------------|
|                        |            |         | Equipment Details |       |                 |
|                        |            |         | Manufacturer      |       |                 |
| Control Number *       |            |         |                   |       |                 |
| controntander          |            |         | Device Type       |       |                 |
| Operator *             |            |         | Serial Number     |       |                 |
|                        |            |         | Location          |       |                 |
|                        |            |         | Commonte          |       |                 |
|                        |            |         | Commerces         |       |                 |
| PCA / Dual Flow Test I | Parameters |         |                   |       |                 |
| Basal / Secondary      | 0          |         | Lockout Time      | 0 Min | 0 Sec           |
| (Continuous)           |            |         | Loading Dose (ml) | 0     |                 |
| Total Volume (ml)      | 0          |         | Louding Dobe (m)  |       |                 |
|                        |            |         | Tolerance         | 0     |                 |
| Bolus / Primary        | 0          |         |                   |       |                 |
| volume (mi)            |            |         | Use AutoStart 📝   |       |                 |
| a                      |            |         |                   |       |                 |
| Stop Test when         | -          | 1.      |                   |       |                 |
| Volume reached         |            | ml      |                   |       | First condition |
| Time reached           |            | Hours 0 | Mins              | 1000  | Poth conditions |
| Time reactieu          |            |         |                   |       | Bour conditions |
| ote:- * Fields are ma  | andatory.  |         |                   |       | ch. Fields      |

Figura 7. Finestra di dialogo PCA/Portata doppia

- 2. Compilare i dati per il test e fare clic su OK.
- 3. Adescare il Prodotto e avviare il test come descritto nella sezione *Test della portata*.

hwh34.bmp

hwh35.bmp

#### Test in base a modelli (soltanto IDA-5)

1. Selezionare la scheda Template (Modello). Vedere la figura 8.

|               |                      | Equipment De  | taik               |        |
|---------------|----------------------|---------------|--------------------|--------|
|               |                      | equipment De  |                    |        |
|               |                      | Manufacturer  |                    |        |
| Control Num   | nber *               | Device Type   |                    |        |
| Operator *    |                      | Serial Number | r                  |        |
|               |                      | Location      |                    |        |
|               |                      | Comments      |                    |        |
| Template Se   | lection              |               |                    |        |
| ويتبدد المحمد | TemplateName         |               | Device Comments    |        |
|               | SYRINGE DEMO TEMPLAT |               | Syringe pump check |        |
|               |                      |               |                    |        |
|               |                      |               |                    |        |
|               |                      |               |                    |        |
|               |                      |               |                    |        |
|               |                      |               |                    |        |
| •             |                      |               |                    | •      |
|               |                      |               |                    |        |
| ote:- * Fiel  | ds are mandatory.    |               | Clear              | Fields |

Figura 8. Finestra di dialogo del modello

- 2. Compilare con i dati del dispositivo di infusione e selezionare il modello dall'elenco.
- 3. Fare clic su **OK**. Ciascuna fase del modello inizia come un test manuale dello stesso tipo.

#### Arresto dei test con HydroGraph

Attendere il completamento del test o fare clic su **Stop** (Arresta) per terminare il test. Il sistema chiede di salvare e stampare i risultati, rispondere **Yes** (Sì) o **No** a ciascuna domanda.

#### Richiamo, visualizzazione e stampa dei risultati

Selezionare **File | Test records** (File | Registrazioni dei test) o fare clic **P** sulla barra degli strumenti in alto, per aprire la finestra di dialogo sulle registrazioni dei test. Le registrazioni vengono visualizzate mostrando i risultati più recenti in alto. La tabella indica come utilizzare la finestra di dialogo sulle registrazioni dei test.

| Test Records                                                 |               |                                                                                                 |                   |                        |  |  |
|--------------------------------------------------------------|---------------|-------------------------------------------------------------------------------------------------|-------------------|------------------------|--|--|
| Test Records                                                 |               |                                                                                                 | -                 |                        |  |  |
| Search by Control Number                                     | 4             |                                                                                                 | Search.           | •••                    |  |  |
| ControlNo                                                    | Type of Test  | Start DateTime 🔻                                                                                | Set Flow Rate     | Filename               |  |  |
| 123                                                          | 0             | 16-Dec-10:16:55:58                                                                              | 50.00             | HGr_O 10kutmt.         |  |  |
| 123                                                          | 0             | 16-Dec-10:16:53:51                                                                              | 60.00             | HGr_O 10kut5t.i5       |  |  |
| 123                                                          | 0             | 16-Dec-10:16:51:18                                                                              | 50.00             | HGr_O 10kurbp          |  |  |
| 123                                                          | 0             | 16-Dec-10:16:49:44                                                                              | 40.00             | HGr_O 10kusl 1.i5      |  |  |
| 123                                                          | 0             | 16-Dec-10:16:47:40                                                                              | 0.00              | HGr_O10kus9p           |  |  |
| 123                                                          | F             | 16-Dec-10:16:44:49                                                                              | 30.00             | HGr_F10kusl1.i5        |  |  |
| 123                                                          | 0             | 16-Dec-10:16:41:56                                                                              | 20.00             | HGr_O 10kussl.i5       |  |  |
| 123                                                          | F             | 16-Dec-10:16:40:20                                                                              | 20.00             | HGr_F10kuqup           |  |  |
| 123                                                          | F             | 16-Dec-10:16:35:20                                                                              | 10.00             | HGr_F10kuql9.i5        |  |  |
| 123                                                          | 0             | 16-Dec-10:10:48:10                                                                              | 10.00             | HGr_TO 10ku7u.         |  |  |
| 123                                                          | 0             | 13-Dec-10:17:41:19                                                                              | 0.00              | HGr_O 10kojc3.i5       |  |  |
| 123                                                          | 0             | 13-Dec-10:17:41:18                                                                              | 0.00              | HGr_O10koja6.i!        |  |  |
| 123                                                          | 0             | 13-Dec-10:17:41:16                                                                              | 0.00              | HGr_O 10koj6d.i!       |  |  |
| 123                                                          | 0             | 13-Dec-10:17:41:15                                                                              | 0.00              | HGr_O 10koj4g.i!       |  |  |
| PCA                                                          | P             | 13-Dec-10:15:11:16                                                                              | 9.00              | HGr_P20kobb0           |  |  |
| DUAL TEST 1                                                  | P             | 13-Dec-10:14:48:55                                                                              | 5.00              | HGr P20koc58.i!        |  |  |
| <                                                            | 100           |                                                                                                 |                   | >                      |  |  |
|                                                              |               |                                                                                                 |                   |                        |  |  |
| OK                                                           |               | Delete                                                                                          |                   | Cancel                 |  |  |
|                                                              |               |                                                                                                 |                   |                        |  |  |
| Funzione                                                     |               |                                                                                                 | Processo          | nwn36.                 |  |  |
| Madificara il tipo di ardinar                                | monto         | Earo dia sull'intestazione della colonna per rierdinare. Earo dia                               |                   |                        |  |  |
|                                                              | nento         | di nuovo per invertire l'ordine.                                                                |                   |                        |  |  |
| Aprire il risultato di un test                               |               | Selezionare la casella di controllo per il risultato del test e                                 |                   |                        |  |  |
|                                                              |               | quindi fare clic su <b>OK</b> oppure fare doppio clic su un punto                               |                   |                        |  |  |
| -<br>liminare il risultato di un t                           | test          | Selezionare il risultato del test e fare clic su <b>Delete</b> (Elimina)                        |                   |                        |  |  |
|                                                              |               |                                                                                                 |                   |                        |  |  |
| Passare dalla visualizzazio<br>grafici alla tabella con i da | one dei<br>ti | Fare clic sul pulsante <b>View Data Table</b> (Visualizza tabella dati).<br>Vedere la figura 9. |                   |                        |  |  |
| Stampare il grafico o dati                                   |               | Selezionare File   Print<br>Print (Stampa) sulla ba                                             | (File   Stampa) o | fare clic sul pulsante |  |  |

Tabella 1. Funzioni della finestra di dialogo sulle registrazioni dei test

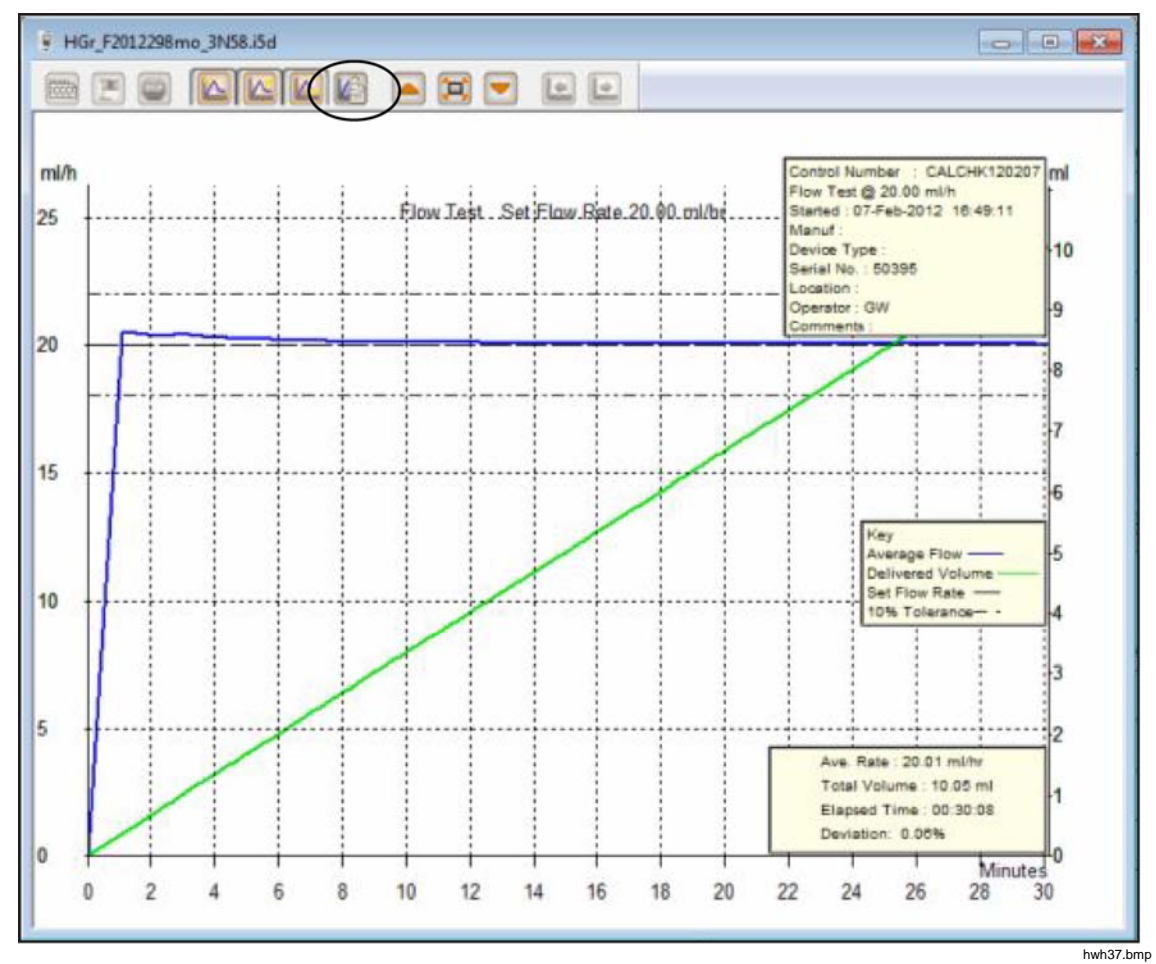

Figura 9. Test sulla portata - Visualizzazione del grafico

**Parametri predefiniti** È possibile impostare parametri predefiniti per HydroGraph. Dal menu principale, selezionare Control | HydroGraph Parameters (Controllo | Parametri HydroGraph) La figura 10 mostra la finestra di dialogo con i parametri predefiniti. Vedere la tabella 2 per una descrizione dei campi.

| HydroGraph De    | efault Parame | eters           |                |           | 23     |
|------------------|---------------|-----------------|----------------|-----------|--------|
| Report Head      | er            |                 |                |           |        |
| Header 1         |               |                 |                |           |        |
| Header 2         |               |                 |                |           |        |
| Header 3         |               |                 |                |           |        |
| File Path        | O Dofoult Do  | H- ()           | Notwork Dath   | Custom Da | +      |
|                  |               | un (            | Inetwork Patri | Custom Pa | un     |
| Set File Path    | C:\Users\Put  | olic\HydroGraph |                |           | Browse |
| Default Para     | meters        |                 |                |           |        |
| Default Flow     | v Tolerance   | 11              |                |           |        |
| Graph Line Width |               | 4               |                |           |        |
| Default Pres     | ssure Units   | mmHg            | •              |           |        |
|                  |               |                 |                | Ok        | Close  |

#### Figura 10. Finestra di dialogo con i parametri predefiniti Tabella 2. Campi dei parametri predefiniti

hwh138.bmp

| Parametro                                                                             | Descrizione                                                                                                    |
|---------------------------------------------------------------------------------------|----------------------------------------------------------------------------------------------------|
| Header 1 (Intestazione 1),<br>Header 2 (Intestazione 2),<br>Header 3 (Intestazione 3) | Queste tre righe saranno stampate su tutte le registrazioni. Impostare la prima riga con il nome dello stabilimento.                                                                                                    |
| File Path (Percorso file)<br>Set File Path (Impostare                                 | Il tipo di percorso e il nome del percorso del file dove HydroGraph<br>memorizza i risultati dei test.                                                                                                    |
| percorso file)                                                                        | Selezionare <b>Default Path</b> (Percorso predefinito) per impostare il percorso del file nella posizione predefinita per la versione di Windows su cui è installato HydroGraph.                                                                                              |
|                                                                                       | • Per Windows 7 sarà: C:\Users\Public\HydroGraph                                                                                                    |
|                                                                                       | <ul> <li>Per Windows XP sarà: C:\Documents and Settings\All<br/>Users\Application Data\HydroGraph</li> </ul>                                                                                                    |
|                                                                                       | Selezionare <b>Network Path</b> (Percorso di rete) per impostare il percorso del file in una cartella di rete. La cartella deve essere accessibile in lettura/scrittura. Se HydroGraph è su più di un PC, è possibile mantenere e ottenere i risultati da un percorso comune. |
|                                                                                       | Selezionare <b>Custom Path</b> (Percorso personalizzato) per impostare il percorso del file in una cartella sul computer locale.                                                                                                    |
| <b>Default Flow Tolerance</b><br>(Tolleranza portata<br>predefinita)                  | La percentuale di tolleranza predefinita della portata per le linee di limite dei grafici sulla portata È possibile modificare questa impostazione in test individuali.                                                                                                    |

| Parametro                                                                   | Descrizione                                                                                                    |
|-----------------------------------------------------------------------------|----------------------------------------------------------------------------------------------------|
| Graph Line Width (Spessore linee del grafico)                               | La larghezza delle linee del grafico sulla schermata. Cambiarle per ottenere la migliore visibilità.                                                                            |
| <b>Default Pressure Units</b> (Unità di misura della pressione predefinite) | Imposta le unità di misura della pressione usate per i test di<br>occlusione. Le unità sono mmHg, kPA e psi. È possibile modificare<br>questa impostazione in test individuali. |

#### Tabella 2. Campi dei parametri predefiniti (segue)

#### Importazione dal prodotto

Quando un Prodotto è collegato, selezionare Control | Import (Controllo |

Importazione) oppure fare clic su (Importazione elementi) viene visualizzata con la scheda **Records** (Registrazioni) selezionata. La tabella 3 informa sui controlli.

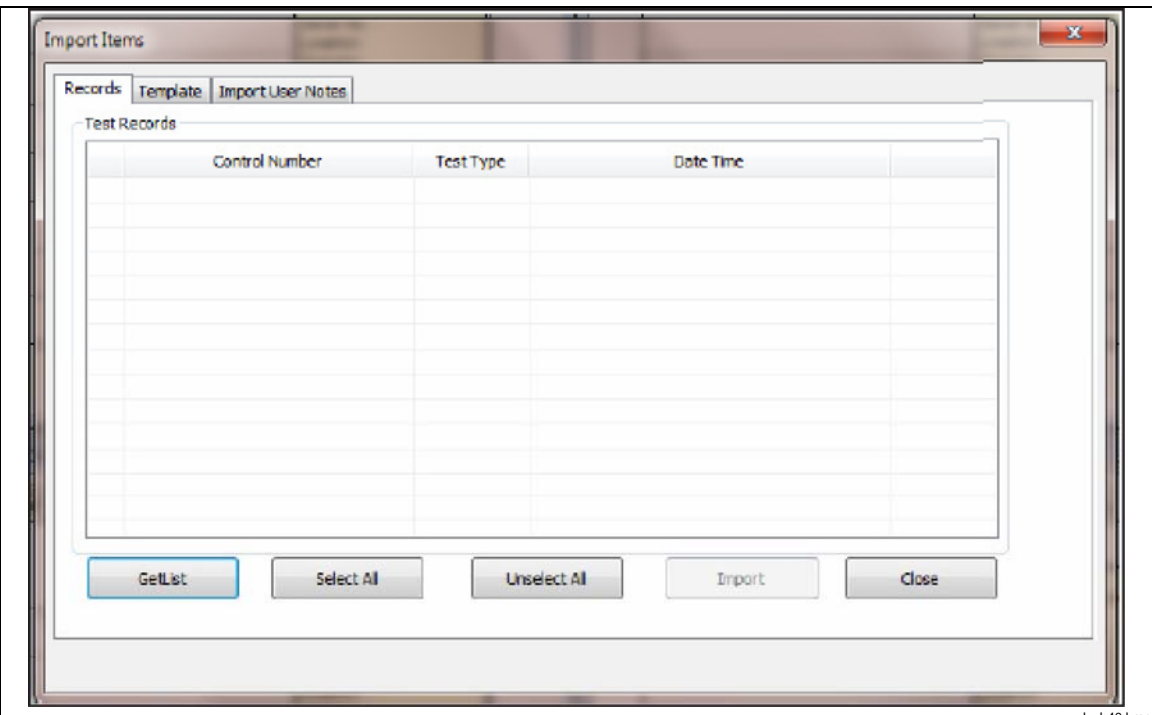

#### Tabella 3. Impostazioni per l'importazione degli elementi

| Comando                                                                       | Descrizione                                                                                                    |
|-------------------------------------------------------------------------------|----------------------------------------------------------------------------------------------------|
| Get List (Ottieni l'elenco)                                                   | Recupera l'elenco dei risultati dei test memorizzati nel Prodotto. Per selezionare le singole registrazioni, selezionare le caselle.               |
| Select All (Seleziona tutto)                                                  | Seleziona tutte le registrazioni.                                                                                                    |
| Unselect All (Deseleziona tutto)                                              | Deseleziona tutte le registrazioni.                                                                                                    |
| Importa                                                                       | Importa tutte le registrazioni selezionate.                                                                                                    |
| Scheda <b>Template</b> (Modello)<br>(IDA <sup>-</sup> 5)                      | Utilizzare questa scheda per importare le definizioni del modello dall'IDA-5 a HydroGraph. Il metodo di selezione è lo stesso delle registrazioni. |
| Scheda <b>Import User Notes</b><br>(Importazione note dell'utente)<br>(IDA-5) | Utilizzare questa scheda per importare le note dell'utente dall'IDA-5.<br>Le note dell'utente sono memorizzate in un file di testo sul PC.         |

### Esportazione al Prodotto (IDA-5 soltanto)

Quando un Prodotto è collegato, selezionare Control | Export (Controllo |

Esportazione) oppure fare clic su (Esportazione elementi) viene visualizzata con la scheda **Templates Selection** (Selezione dei modelli) selezionata. La tabella 4 informa sulle schede.

| ort Iter                                                   | ns               |                |                    |                                                                                                    |               | X      |
|------------------------------------------------------------|------------------|----------------|--------------------|----------------------------------------------------------------------------------------------------|---------------|--------|
| emplate                                                    | e Selection      | Export Instruc | tion Manual E      | Export User Notes                                                                                                    |               |        |
| Templ                                                      | ate Selectio     | n              |                    |                                                                                                    |               |        |
|                                                            | Temp             | lateName       | Device C           | omments                                                                                                    | User Comments |        |
|                                                            | SYRINGE DEMO TEM |                | Syringe pump check |                                                                                                    |               |        |
|                                                            |                  |                |                    |                                                                                                    |               |        |
|                                                            |                  |                |                    |                                                                                                    |               |        |
|                                                            |                  |                |                    |                                                                                                    |               |        |
|                                                            |                  |                |                    |                                                                                                    |               |        |
|                                                            |                  |                |                    |                                                                                                    |               |        |
|                                                            |                  |                |                    |                                                                                                    |               |        |
|                                                            |                  |                |                    |                                                                                                    |               |        |
|                                                            |                  |                |                    |                                                                                                    |               |        |
|                                                            | Select All       |                |                    | Unselect All                                                                                                    | ]             | Export |
|                                                            |                  |                |                    |                                                                                                    |               |        |
|                                                            | -                |                |                    |                                                                                                    |               |        |
| Scheda                                                     |                  |                |                    | Descrizione                                                                                                    |               |        |
| <b>nplate Selection</b> (Selezione del dello)              |                  |                |                    | Esporta il modello selezionato. Selezionare il modello e fare clic su <b>Export</b> (Esporta).                                                                        |               |        |
| port Instruction Manual (Esportazione nuale di istruzioni) |                  |                |                    | Esporta istruzioni per l'utente fornite dal rivenditore di IDA-5.                                                                                                    |               |        |
| <b>port User Notes</b> (Esportazione delle<br>e utente)    |                  |                |                    | Esporta le note dell'utente. Utilizzare con la funzione<br>Import User Notes (Importazione note utente) per<br>condividere le note tra niù prodotti IDA-5 in una sede |               |        |

#### Tabella 4. Schede sull'esportazione degli elementi